## Get Amazon API key pair

Step 1: Open this page <u>https://developer.amazon.com/</u> then log in with your Amazon account.

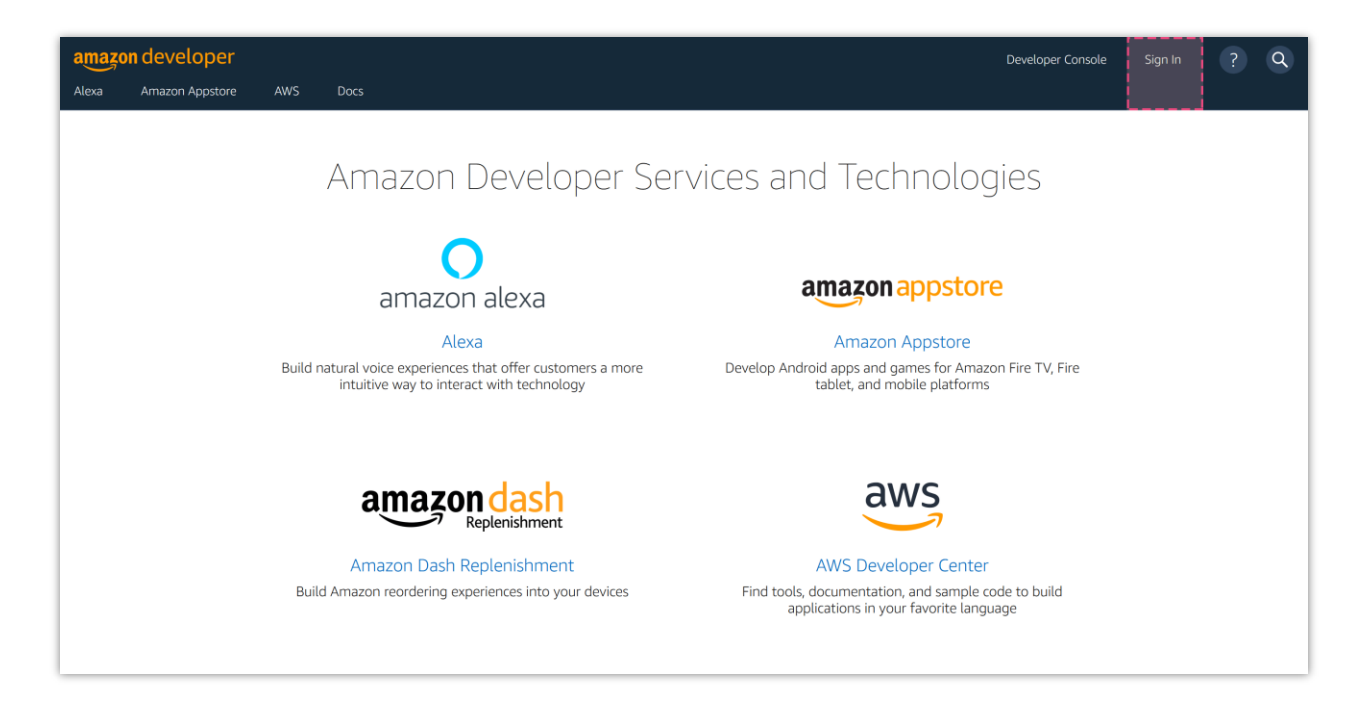

Step 2: Navigate to your developer account dashboard: https://developer.amazon.com/dashboard

Select "Log in with Amazon" service.

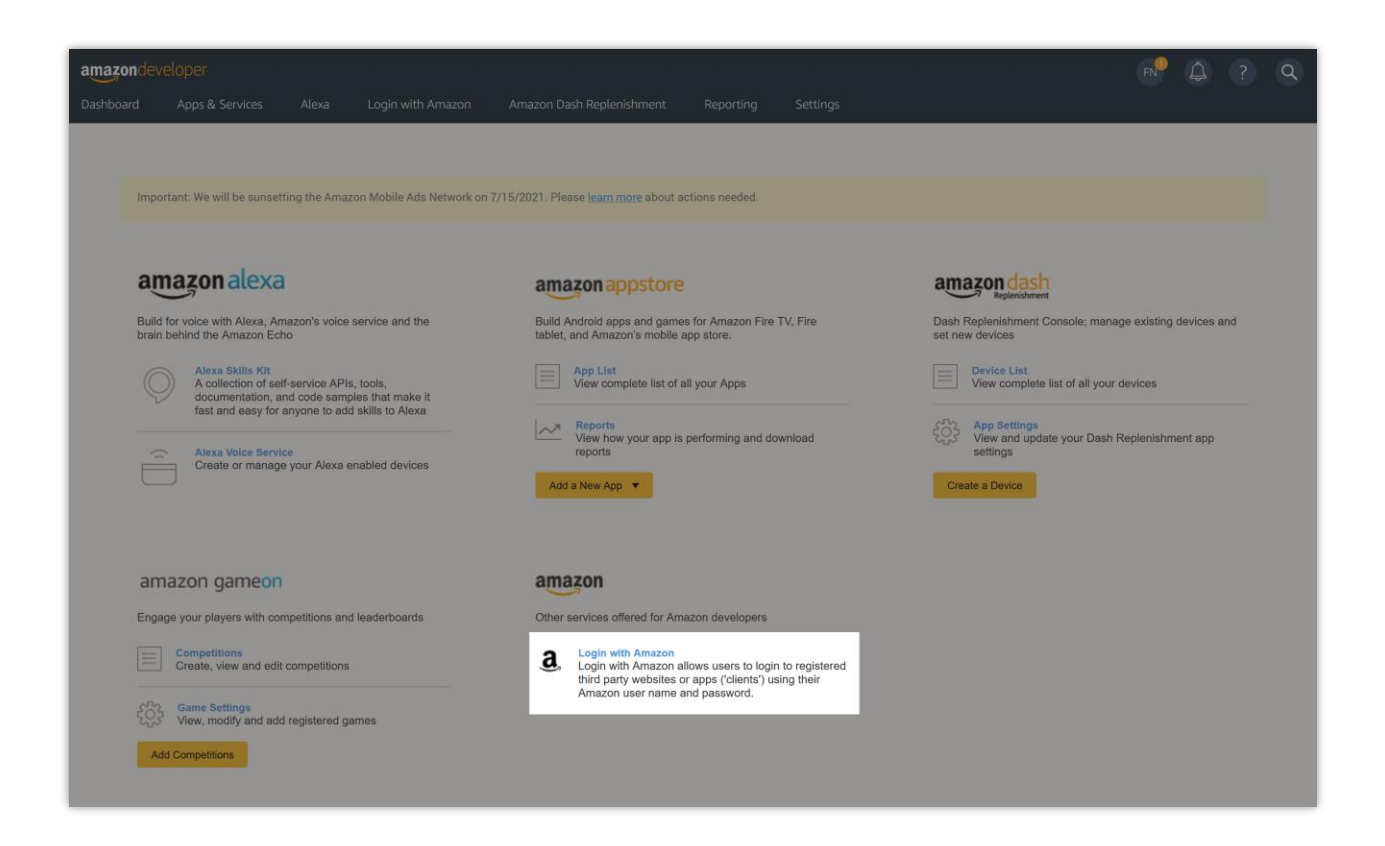

## Step 3:

(1) Click on "Create a new Security Profile" button.

| Login with | amazon                                                                               |                                                                                                    | Developer Console                                                                                   | FN  | 4 | ? | ٩ |
|------------|--------------------------------------------------------------------------------------|----------------------------------------------------------------------------------------------------|----------------------------------------------------------------------------------------------------|-----|---|---|---|
| Home Doc   | umentation Login with Amazon Cor                                                     | nsole                                                                                                    |                                                                                                    |     |   |   |   |
|            | Login with Amazon                                                                    |                                                                                                    |                                                                                                    |     |   |   |   |
|            | Login with Amazon allows users to login<br>information from their Amazon profile, in | to registered third party websites or apps (clients') using their Amazon user name and password<br>cluding name, email address, and zip code. To get started, select an existing Security Profile or | d. Clients may ask the user to share some perso<br>create a new Security Profile. <u>Learn More</u> | nal |   |   |   |
|            | Create a New Security Profile                                                        | 15                                                                                                    |                                                                                                    |     |   |   |   |
|            | Security Profile Name                                                                | OAuth2 Credentials                                                                                                    | Manage                                                                                              |     |   |   |   |
|            | Sample profile for testing                                                           | Show Client ID and Client Secret                                                                                                    |                                                                                                    | ¢   |   |   |   |
|            | Social Login Shopify                                                                 | Show Client ID and Client Secret                                                                                                    |                                                                                                    | ٥   |   |   |   |
|            | Social_Login_Profile                                                                 | Show Client ID and Client Secret                                                                                                    |                                                                                                    | ٥   |   |   |   |
|            |                                                                                      |                                                                                                    |                                                                                                    |     |   |   |   |
|            |                                                                                      |                                                                                                    |                                                                                                    |     |   |   |   |

(2) Enter the required information. Click "**Save**" to continue.

| Login w | vith amazon                                                                                                    |                                                                                                    | Developer Console                                                  | FN                   | ٩ | ? | Q |
|---------|----------------------------------------------------------------------------------------------------|----------------------------------------------------------------------------------------------------|--------------------------------------------------------------------|----------------------|---|---|---|
| Home    | Documentation Login with Amazon Co                                                                              | nsole                                                                                                    |                                                                    |                      |   |   |   |
|         | Security Profile Man                                                                                            | agement                                                                                                    |                                                                    |                      |   |   |   |
|         | Name your new Securit                                                                                           | y Profile                                                                                                    |                                                                    |                      |   |   |   |
|         | Choose a name for this security profil<br>types of data (for example, a "My App<br>profile"). <u>Learn More</u> | e. You can create multiple security profiles. You will associate a security profile with one or more apps. Apps that use the<br>- Free" and a "My App - HD" could share data). For a shared security profile, choose a name that applies to all the apps. | ne same security profile can s<br>s that will use it (for example, | hare some<br>"My App |   |   |   |
|         | * Indicates a required field                                                                                    |                                                                                                    |                                                                    |                      |   |   |   |
|         | Security Profile Name *                                                                                         | Security profile for social login app                                                                                                    |                                                                    |                      |   |   |   |
|         | Security Profile Description *                                                                                  | The social login app for your e-commerce website                                                                                                    |                                                                    |                      | ] |   |   |
|         | Consent Privacy Notice URL *                                                                                    | https://yourdomain.com/privacy-policy                                                                                                    |                                                                    |                      |   |   |   |
|         | Consent Logo Image                                                                                              | UPLOAD<br>MAGE                                                                                                    |                                                                    |                      |   |   |   |
|         |                                                                                                    |                                                                                                    | Save                                                               | ancel                |   |   |   |
|         |                                                                                                    |                                                                                                    |                                                                    |                      |   |   |   |
|         |                                                                                                    |                                                                                                    |                                                                    |                      |   |   |   |
|         |                                                                                                    |                                                                                                    |                                                                    |                      |   |   |   |

(3) Find the security profile that you just created. Hover mouse pointer over the cogwheel icon then select "**Web settings**" option.

| Login | with amazon                                                                                                    |                                                                                                    |                                                                                                    | Deve                                                                     | loper Console                                  | FN | ¢ | ? | Q |
|-------|----------------------------------------------------------------------------------------------------|----------------------------------------------------------------------------------------------------|----------------------------------------------------------------------------------------------------|--------------------------------------------------------------------------|------------------------------------------------|----|---|---|---|
| Home  | Documentation                                                                                                  | Login with Amazon Console                                                                                   |                                                                                                    |                                                                          |                                                |    |   |   |   |
|       | Login                                                                                                    | with Amazon                                                                                                 |                                                                                                    |                                                                          |                                                |    |   |   |   |
|       | Login with<br>informatio                                                                                       | Amazon allows users to login to re<br>on from their Amazon profile, includ<br>Create a New Security Profile | jstered third party websites or apps (clients) using their Amazon user name and pass<br>ng name, email address, and zip code. To get started, select an existing Security Profile | word. Clients may ask the user to<br>e or create a new Security Profile. | share some persona<br><u>Learn More</u>        | d. |   |   |   |
|       | 🕑 Logi                                                                                                    | n with Amazon successfully enabl                                                                            | ed for Security Profile. Click 🌞 to manage Security Profile.                                                                                                    |                                                                          |                                                |    |   |   |   |
|       | Login w                                                                                                    | th Amazon Configurations                                                                                    |                                                                                                    |                                                                          |                                                |    |   |   |   |
|       | Security                                                                                                    | Profile Name                                                                                                | OAuth2 Credentials                                                                                                    |                                                                          | Manage                                         |    |   |   |   |
|       | 100100                                                                                                    | profile for beating                                                                                         | Show Client ID and Client Secret                                                                                                    |                                                                          | *                                              | >  |   |   |   |
|       | Security                                                                                                    | profile for social login app                                                                                | Show Client ID and Client Secret                                                                                                    | Security                                                                 | Profile                                        |    |   |   |   |
|       | the second second second second second second second second second second second second second second second s | ages through                                                                                                | Show Client ID and Client Secret                                                                                                    | Web Sett                                                                 | ings                                           |    |   |   |   |
|       | 10000                                                                                                    | oger, metho                                                                                                 | Show Client ID and Client Secret                                                                                                    | iOS Setti<br>TVs and                                                     | iaroid Settings<br>ngs<br>Other Devices Settin | gs |   |   |   |
|       |                                                                                                    |                                                                                                    |                                                                                                    |                                                                          |                                                |    |   |   |   |
|       |                                                                                                    |                                                                                                    |                                                                                                    |                                                                          |                                                |    |   |   |   |
|       |                                                                                                    |                                                                                                    |                                                                                                    |                                                                          |                                                |    |   |   |   |

## (4) Click on "**Edit**" button.

| amazonde   | veloper                                                                                                    | FN   | ۵ | ? | Q |
|------------|----------------------------------------------------------------------------------------------------|------|---|---|---|
| Dashboard  | Apps & Services Alexa Login with Amazon Dash Services Reporting Settings                                                                                                    |      |   |   |   |
| My Account | Company Profile Payment Information Tax Identity User Permissions Mobile Ads Identity Security Profiles                                                                                     |      |   |   |   |
|            | Security Profile Management                                                                                                    |      |   |   |   |
|            | Security profile for social login app - Security Profile                                                                                                    |      |   |   |   |
|            | General         Web Settings         Android/Kindle Settings         IOS Settings         TVs and Other Devices Settings                                                                    |      |   |   |   |
|            | To use Login with Amazon with a website, you must specify either an allowed JavaScript origin (for the Implicit grant) or an allowed return URL (for the Authorization Code grant). Learn M | ore  |   |   |   |
|            | Client ID amzn1.application-oa2-client.08a2fa27e7c54b858a2fcf8aa51d58a3                                                                                                    |      |   |   |   |
|            | Client Secret Show Secret                                                                                                    |      |   |   |   |
|            | Allowed Origins 🍸                                                                                                    |      |   |   |   |
|            | Allowed Return URLs 🍸                                                                                                    |      |   |   |   |
|            |                                                                                                    | Edit |   |   |   |
|            |                                                                                                    |      |   |   |   |

(5) Enter your site URL into "Allowed Origins" field. Copy the Return URL from Social Login module backend and paste it into "Allowed Return URLs" field then click "Save".

| amazondeveloper                           |                                                                                                    | FN        | ٩ | Q |
|-------------------------------------------|----------------------------------------------------------------------------------------------------|-----------|---|---|
| Dashboard Apps & Services Alexa           | Login with Amazon Dash Services Reporting Settings                                                                                                    |           |   |   |
| My Account Company Profile Payment Inform | tion Tax Identity User Permissions Mobile Ads Identity Security Profiles                                                                                        |           |   |   |
| Security Profile                          | Management                                                                                                    |           |   |   |
| Security profile                          | for social login app - Security Profile                                                                                                    |           |   |   |
| General Web Settings                      | Android/Kindle Settings IOS Settings TVs and Other Devices Settings                                                                                             |           |   |   |
| To use Login with Amazon wit              | a website, you must specify either an allowed JavaScript origin (for the Implicit grant) or an allowed return URL (for the Authorization Code grant). Learn Mor | <u>re</u> |   |   |
| Client ID                                 | amzn1.application-oa2-client.08a2fa27e7c54b858a2fcf8aa51d58a3                                                                                                   |           |   |   |
| Client Secret                             | Show Secret                                                                                                    |           |   |   |
| Allowed Origins                           | https://yourdomain.com<br>Add Another                                                                                                    |           |   |   |
| Allowed Return URLs 🥜                     | https://demo1.ets-demos.com/sociallogin/module/ets_sociallogin/callback<br>Add Another                                                                          |           |   |   |
|                                           | Save                                                                                                    | ancel     |   |   |

| 🛃 Dashboard  | 😁 Social Networks | 🖵 Positions 💊 Discounts 📶 Statistics 🛓 Social users 🏟 Settings                                                                                                    |
|--------------|-------------------|----------------------------------------------------------------------------------------------------|
| a. Amazon    | On                | AMAZON                                                                                                    |
| P Paypal     | 01 )<br>01 )      | * Application ID Where do I set this info?                                                                                                    |
| G Google     | 01 )<br>01 )      | * Application Secret Where do I get this info?                                                                                                    |
| Instagram    | Off               | Return URL https://demoi.ets-demos.com/sociallogin/module/ets_sociallogin/callback<br>Copy and paste this Return URL to get your social network API key pair                             |
| Pinterest    |                   | Amazon requires that you create an external application linking your website to their API. To know how to create this application click on "Where do I get this info?" and follow steps. |
| Windows Live | On O              |                                                                                                    |
| Dropbox      |                   | Save                                                                                                    |
| Reddit       |                   |                                                                                                    |

**Step 4:** Copy your app's **Client ID**. Then click on "**Show Secret**" button to view and copy your **Client Secret**.

| amazondeveloper                                                                                                    | FN        | 4 | Q |
|----------------------------------------------------------------------------------------------------|-----------|---|---|
| Dashboard Apps & Services Alexa Login with Amazon Dash Services Reporting Settings                                                                                                    |           |   |   |
| My Account Company Profile Payment Information Tax Identity User Permissions Mobile Ads Identity Security Profiles                                                                    |           |   |   |
| Security Profile Management                                                                                                    |           |   |   |
| Security profile for social login app - Security Profile                                                                                                    |           |   |   |
| General Web Settings Android/Kindle Settings iOS Settings TVs and Other Devices Settings                                                                                              |           |   |   |
| To use Login with Amazon with a website, you must specify either an allowed JavaScript origin (for the Implicit grant) or an allowed return URL (for the Authorization Code grant), 🔝 | earn More |   |   |
| Client ID amzn1.application-oa2-client.08a2fa27e7c54b858a2fcf8aa51d58a3                                                                                                    |           |   |   |
| Client Secret Show Secret                                                                                                    |           |   |   |
| Allowed Origins 👩 https://yourdomain.com                                                                                                    |           |   |   |
| Allowed Return URLs 🔊 https://demo1.ets-demos.com/sociallogin/module/ets_sociallogin/callback                                                                                         |           |   |   |
|                                                                                                    | Edit      |   |   |
|                                                                                                    |           |   |   |

| amazonde   | veloper                          |                                                                                                    | FN | ٩ | ? | Q |
|------------|----------------------------------|----------------------------------------------------------------------------------------------------|----|---|---|---|
| Dashboard  | Apps & Services Alexa            | Login with Amazon Dash Services Reporting Settings                                                                                                    |    |   |   |   |
| My Account | Company Profile Payment Informat | tion Tax Identity User Permissions Mobile Ads Identity Security Profiles                                                                                         |    |   |   |   |
|            | Security Profile N               | Management                                                                                                    |    |   |   |   |
|            | Security profile                 | for social login app - Security Profile                                                                                                    |    |   |   |   |
|            | General Web Settings A           | indroid/Kindle Settings iOS Settings TVs and Other Devices Settings                                                                                              |    |   |   |   |
|            | To use Login with Amazon with    | a website, you must specify either an allowed JavaScript origin (for the Implicit grant) or an allowed return URL (for the Authorization Code grant). Learn More |    |   |   |   |
|            | Client ID                        | amzn1.application-oa2-client.08a2fa27e7c54b858a2fcf8aa51d58a3                                                                                                    |    |   |   |   |
|            | Client Secret                    | 32fed0740acc2fe9e0764ffcb37e99a8a3f515bc81ffdfb0e0dc38e5c4697d78 Reset Secret                                                                                    |    |   |   |   |
|            |                                  | Created on: Fri Jul 02 09:00:37 UTC 2021                                                                                                    |    |   |   |   |
|            | Allowed Origins                  | https://yourdomain.com/                                                                                                    |    |   |   |   |
|            | Allowed Return URLs  ?           | https://demo1.ets-demos.com/sociallogin/module/ets_sociallogin/callback                                                                                          |    |   |   |   |
|            |                                  | Edi                                                                                                    | t  |   |   |   |